## Web Application Deployment: Heroku

Copyright © 2025 by Robert M. Dondero, Ph.D Princeton University

## Objectives

- This lecture will cover:
  - How to deploy a web app and database to Heroku

# Agenda

- Deployment options
- · Heroku
- · Defining the app
- · Deploying the app (demo)
- · Creating the DB (demo)
- · Using the DB (demo)
- Using the DB: Python
- Running the App (demo)

### • Question:

- Where/how might you run Penny app so it's constantly available to the world...
  - Using a production-quality HTTP server?
  - Using a production-quality DBMS?

• Answer 1: Your computer

# Question (11deployheroku)

- Why would it be unreasonable to make your app publicly available on your computer? Choose all that apply:
  - (a) Your computer would need to be turned on all/most of the time
  - (b) Your computer would need to be connected to the Internet all/most of the time
  - (c) Your computer would need to be powerful enough to handle a potentially large volume of requests
  - (d) You would need sys admin skills to install & configure a production-quality web server & DBMS
- Browse to <u>https://cos333attend.cs.princeton.edu</u> to answer

- Answer 2: Princeton CS Dept HTTP servers
  - See

https://csguide.cs.princeton.edu/publishing/webpages

- Provides MySQL databases
- Pros and cons:
  - (pro) XXX.cs.princeton.edu address
  - (pro) Free
  - (con) Requires CS Dept approval
  - (con) No access to server logs

- Answer 3: Princeton OIT servers
  - Pros and cons:
    - (pro) Free
    - (con) Requires OIT approval
    - (con) Requires sponsorship of some Princeton department
    - (con) Difficult; requires intense cooperation with OIT

- Answer 4: Commercial cloud service on your own
  - Render.com, Heroku, DigitalOcean, ...
  - Pros and cons:
    - (pro) The service does sys admin for you
    - (con) You may need to pay for it!
  - The best option for most COS 333 projects

- But *which* cloud service?
- Must choose a service for:
  - Web application
  - Database

### A little COS 333 history:

| Historical Phase                                         | Application Cloud Service                                    | DB Cloud Service                                             |  |  |  |  |
|----------------------------------------------------------|--------------------------------------------------------------|--------------------------------------------------------------|--|--|--|--|
| 1                                                        | Heroku (free forever)                                        | Heroku (free forever)                                        |  |  |  |  |
| Heroku eliminated its free tier                          |                                                              |                                                              |  |  |  |  |
| 2                                                        | Render (free forever)                                        | Render (free for 3 mths)                                     |  |  |  |  |
| 2                                                        | Render (free forever) ElephantSQL (free fore                 |                                                              |  |  |  |  |
| Heroku teamed with GitHub: GitHub Student Developer Pack |                                                              |                                                              |  |  |  |  |
| 3                                                        | Render (free forever)                                        | Render (free for 3 mths)                                     |  |  |  |  |
| 3                                                        | Render (free forever)                                        | ElephantSQL (free forever)                                   |  |  |  |  |
| 3                                                        | Heroku with GitHub Student<br>Developer Pack (free for 1 yr) | Heroku with GitHub Student<br>Developer Pack (free for 1 yr) |  |  |  |  |

### A little COS 333 history (cont.):

| Historical Phase                                                                       | Application Cloud Service                                     | DB Cloud Service                                              |  |  |  |  |
|----------------------------------------------------------------------------------------|---------------------------------------------------------------|---------------------------------------------------------------|--|--|--|--|
| Render limited its free tier DBs to 1 month<br>ElephantSQL went out of the DB business |                                                               |                                                               |  |  |  |  |
| 4                                                                                      | Render (free forever)                                         | Render (free for 1 mth)                                       |  |  |  |  |
| 4                                                                                      | Render (free forever)                                         | Neon (free forever)                                           |  |  |  |  |
| 4                                                                                      | Heroku with GitHub Student<br>Developer Pack (free for 1 yr)  | Heroku with GitHub Student<br>Developer Pack (free for 1 yr)  |  |  |  |  |
| Heroku extended GitHub Student Developer Pack to 2 yrs                                 |                                                               |                                                               |  |  |  |  |
| 5                                                                                      | Render (free forever)                                         | Render (free for 1 mth)                                       |  |  |  |  |
| 5                                                                                      | Render (free forever)                                         | Neon (free forever)                                           |  |  |  |  |
| 5                                                                                      | Heroku with GitHub Student<br>Developer Pack (free for 2 yrs) | Heroku with GitHub Student<br>Developer Pack (free for 2 yrs) |  |  |  |  |

Web app cloud services:

| Web App<br>Cloud Service | Cost                                           |  |  |
|--------------------------|------------------------------------------------|--|--|
| Render.com Free          | Free for 750 hours of running time per month * |  |  |
| Render.com Starter       | \$7/month                                      |  |  |
| Heroku Eco               | \$5 for 1000 dyno hours per month **           |  |  |
| Heroku Basic             | ~\$0.01 per hour (max of \$7 per month)        |  |  |

- \* Slow deployment; slow at runtime?
- \*\* *GitHub Student Developer Pack* provides \$13/month for 2 years; cannot renew

#### Database cloud services (cont.):

| DB Cloud<br>Service   | Time<br>Period | Size  | Concurrent<br>Connections | Cost         |
|-----------------------|----------------|-------|---------------------------|--------------|
| Render.com Free       | 1 month *      | 1 GB  | 97                        | 0            |
| Render.com<br>Starter | Unlimited      | 1 GB  | 97                        | \$7/month    |
| Neon Free Plan        | Unlimited      | 0.5GB | 10000                     | 0            |
| Neon Launch           | Unlimited      | 10GB  | 10000                     | \$19/month   |
| Heroku Mini           | Unlimited      | 1 GB  | 20                        | \$5/month ** |
| Heroku Basic          | Unlimited      | 10 GB | 20                        | \$10/month   |

- \* Can create another
- \*\* *GitHub Student Developer Pack* provides \$13/month for 2 years; cannot renew

 All of those DB options (can) use *PostgreSQL*

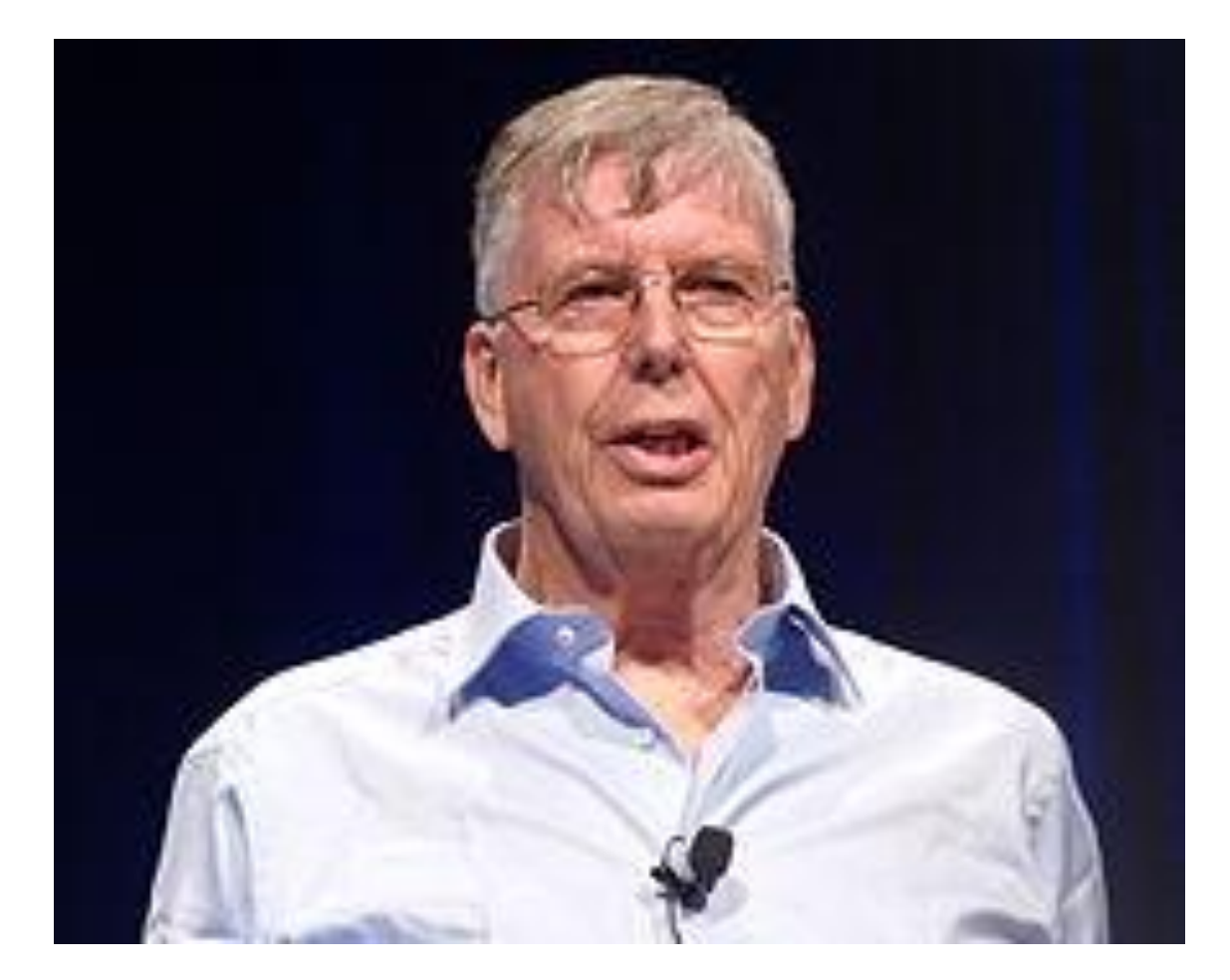

### Michael Stonebreaker

- PostgreSQL assessment (vs. SQLite)
  - (con) Setup on local computer (not shown) is much more complex
  - (con) Setup on cloud service is more complex
  - (pro) Production-quality
    - Distinct process
    - Authentication
    - Row-level (vs. database-level) locking
    - Reasonable for apps deployed to the cloud
    - ...

# Agenda

- Deployment options
- · Heroku
- · Defining the app
- · Deploying the app (demo)
- · Creating the DB (demo)
- · Using the DB (demo)
- Using the DB: Python
- Running the App (demo)

### Heroku

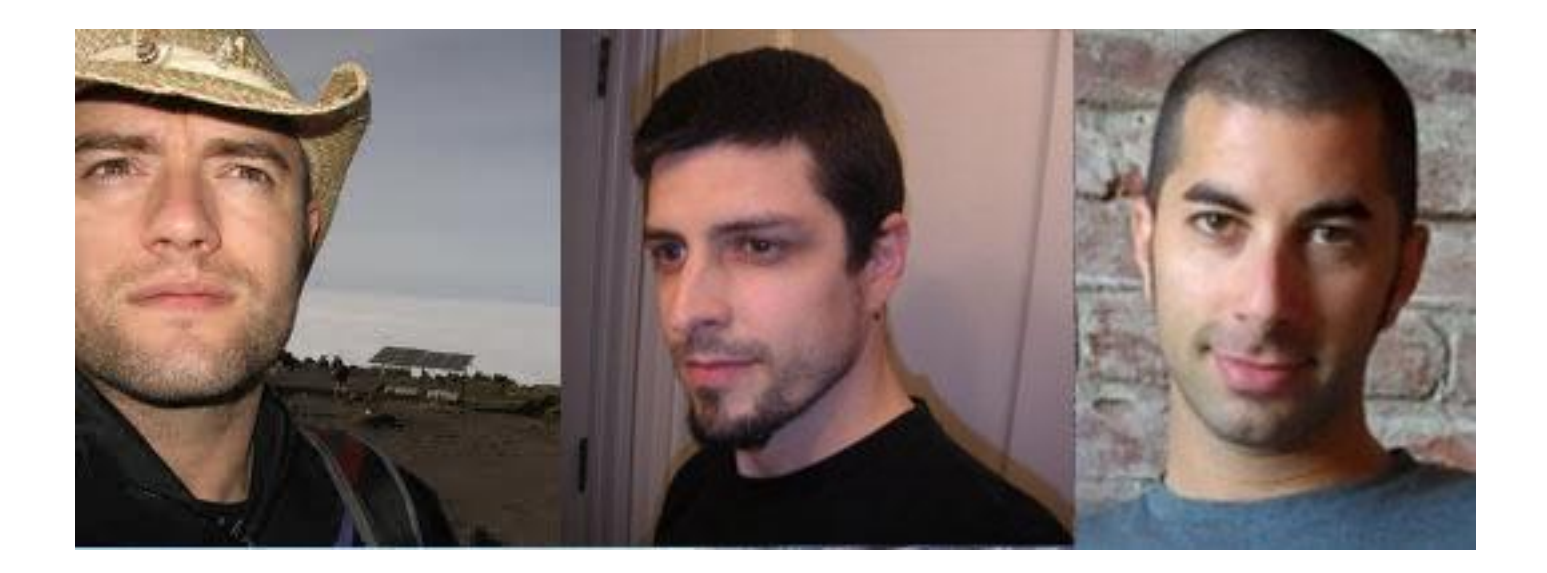

Orion Henry

### Adam James Wiggins Lindenbaum

## Heroku

- · Render
  - Can create app or DB first
- · Heroku
  - Must create app first
  - Then create **DB** specifically for the app

# Agenda

- Deployment options
- · Heroku
- Defining the app
- · Deploying the app (demo)
- · Creating the DB (demo)
- · Using the DB (demo)
- · Using the DB: Python
- Running the App (demo)

Deployment

#### Recommended

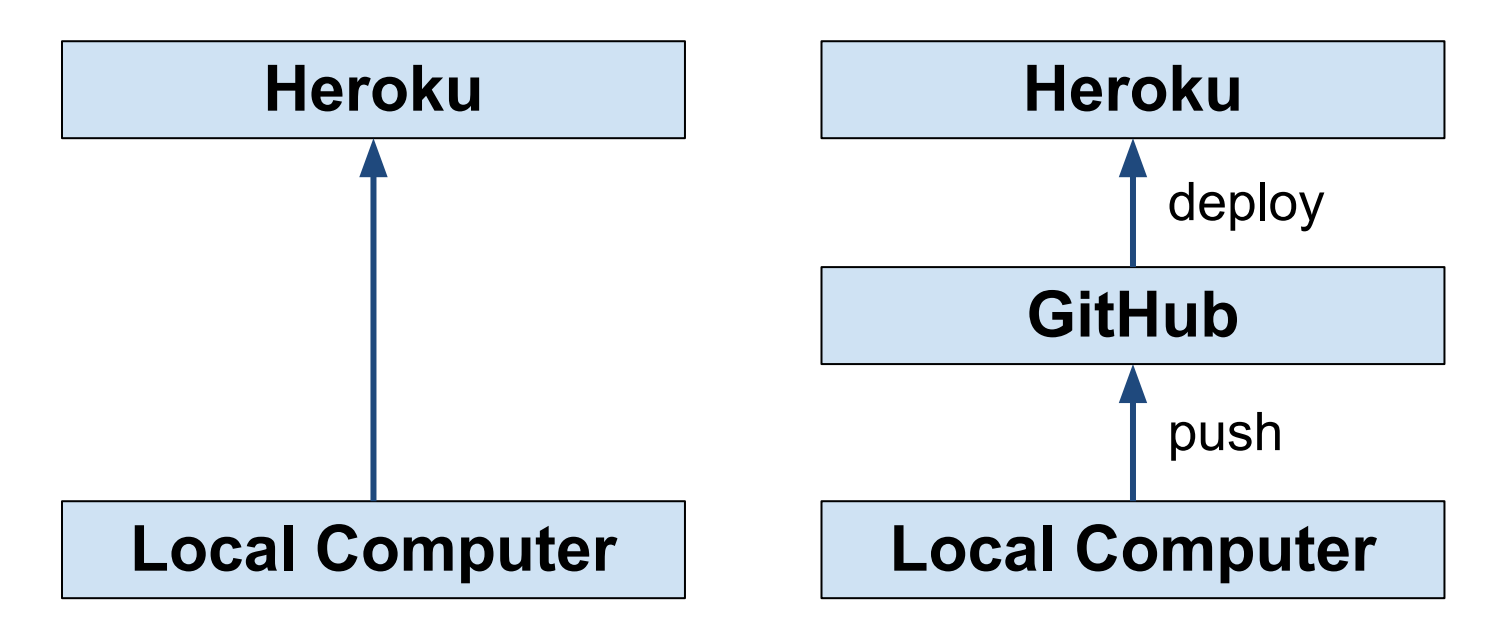

· You must change names as appropriate...

- After performing setup steps in *Git and GitHub Primer* document...
- · Create a GitHub repo
  - Browse to <a href="https://github.com">https://github.com</a>
    - Click the New button
      - For Repository name enter pennyheroku
      - Click the Private radio button
      - Check the Add a README file check box
      - Click the Create Repository button

 Clone the GitHub repo to my local computer

\$ git clone https://github.com/rdondero/pennyheroku.git

- Creates pennyheroku dir on local computer

- · Create these files in pennyheroku dir:
  - From the PennyFlaskJinja app
    - runserver.py (optionally)
    - penny.sql
    - penny.sqlite (optionally)
    - book.py
    - header.html, footer.html, index.html, searchform.html, searchresults.html
    - penny.py
  - Described later in this lecture
    - database.py

- · Also create in pennyheroku dir:
  - requirements.txt

Flask psycopg2 SQLAlchemy python-dotenv gunicorn

- Tells Heroku what additional modules the app uses
- Create manually, or issue command python -m pip freeze > requirements.txt

### Aside: Gunicorn

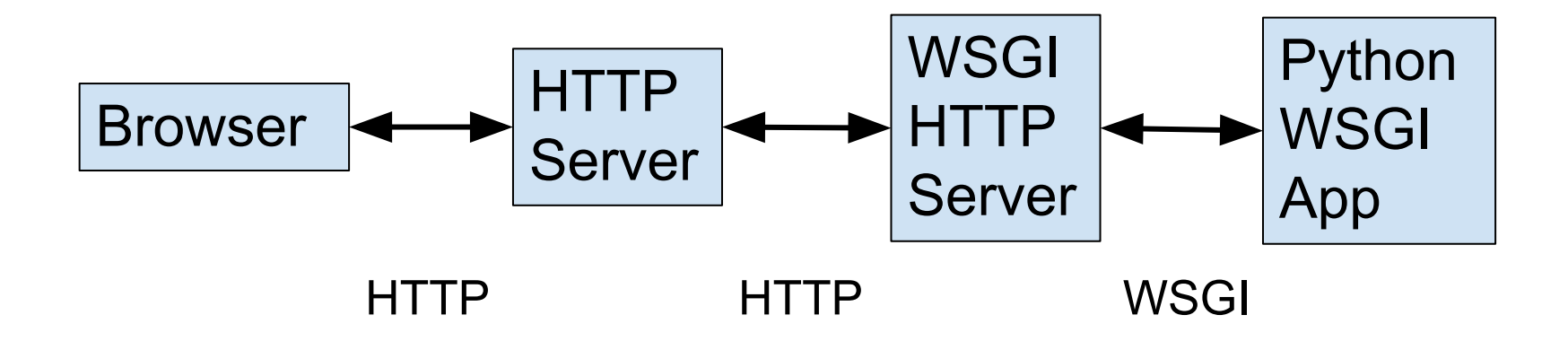

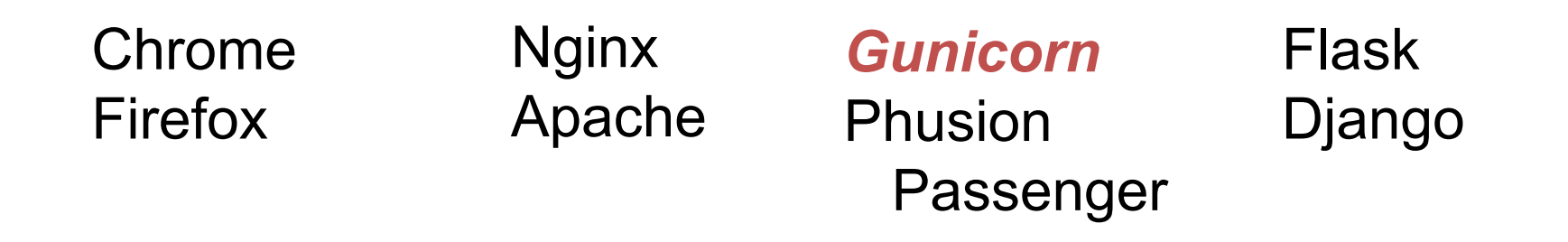

Also create in pennyheroku dir:
 Procfile

web: gunicorn penny:app

- Tells Heroku the app's process type
  - It's a web app
- Tells Heroku the command to start the process
  - Gunicorn (https://gunicorn.org/)

- Also create in pennyheroku dir:
  - runtime.txt

python-3.12.3

Tells Heroku which version of Python it should use

 Stage the app to the local git repo, commit the app to the local git repo, and push it to the GitHub repo

```
$ cd pennyheroku
$ git add .
$ git commit -m "initial load"
$ git push origin main
```

# Agenda

- Deployment options
- · Heroku
- · Defining the app
- Deploying the app (demo)
- · Creating the DB (demo)
- · Using the DB (demo)
- · Using the DB: Python
- Running the App (demo)

- · Create a Heroku account
  - Browse to http://signup.heroku.com
    - Follow the instructions
      - Need not provide a credit card number
  - Link your Heroku account to the GitHub Student Developer Pack
    - Procedure unknown

- · Log into Heroku
  - Browse to https://id.heroku.com/login
    - For Email address enter rdondero@cs.princeton.edu
    - For Password enter yourpassword

- · "Install Heroku" on GitHub
  - Inform GitHub that Heroku is permitted to access the repo
  - Browse to

https://github.com/apps/heroku/installations/new

Click rdondero

- · "Install Heroku" on GitHub (cont.)
  - In the resulting Heroku page
    - Click Only select repositories
    - Click Select repositories
    - Choose rdondero/pennyheroku
    - Click Save
- (If necessary) Browse to Heroku dashboard
  - Browse to
    - https://dashboard.heroku.com/apps
  - Click Dashboard

- Create the app
  - In resulting page:
    - Click New → Create new app button
  - In resulting page:
    - For App name enter pennyheroku
    - For Choose a region choose United States
    - Click Create app button

- · Configure the app
  - In resulting page:
    - Click GitHub: Connect to GitHub
    - For Search for repository to connect to enter rdondero and pennyheroku
    - Click on the Search button
    - Click on the *Connect* button for rdondero/pennyheroku

- · Configure the app (cont.)
  - In the Manual deploys area
    - For Choose a branch to deploy select main
    - Click the *Deploy Branch* button
    - Observe the build log

# Agenda

- Deployment options
- · Heroku
- · Defining the app
- · Deploying the app (demo)
- Creating the DB (demo)
- · Using the DB (demo)
- · Using the DB: Python
- Running the App (demo)

## Creating the DB

- In the *pennyheroku* page
  - Click on the Resources tab
- In the resulting Resources page
  - Click on the Find more add-ons button
- . In the resulting *Heroku Add-ons* page
  - Click on Heroku Postgres

### Creating the DB

- · In the resulting Heroku Postgres page
  - Under Plans & Pricing choose Essential 0
  - Click on the Install Heroku Postgres button
- In the resulting Online Order Form page
  - As App to provision to choose pennyheroku
  - Click on Submit Order Form
- . In the resulting pennyheroku page
  - Click on Settings tab
  - Click on Reveal Config Vars
    - Note value of DATABASE\_URL
    - Save it someplace
    - Let's call it **yourdburl**

# Creating the DB

- Note:
  - Heroku reserves the right to change yourdburl at any time
    - Changes DATABASE\_URL in Heroku app, but...
    - Breaks external apps

# Agenda

- Deployment options
- · Heroku
- · Defining the app
- · Deploying the app (demo)
- · Creating the DB (demo)
- Using the DB (demo)
- · Using the DB: Python
- Running the App (demo)

- · From a command-line
  - Install psql
    - Without installing PostgreSQL server
    - See

https://www.risingwave.dev/docs/current/install-psq I-without-postgresql/

- · From a command-line (cont.)
  - Install psql (Mac)
    - First install homebrew; then:

```
$ brew update
$ brew install libp
$ brew link --force libpq
$
```

- From a command-line (cont.)
  - Install psql (MS Windows)
  - Download the installer at <u>https://www.postgresql.org/download/windows/</u>
  - Run the installer
    - Select Command Line Tools and uncheck other options during installation

- From a command-line (cont.)
  - Install psql (Linux)

\$ sudo apt update
\$ sudo apt install postgresql-client
\$

#### Some psql statements

| sqlite3 Statement | psql Statement |
|-------------------|----------------|
| .help             | ∖h             |
| .quit             | /d             |
| .tables           | ∖d             |
| .schema table     | \d table       |
| .read file        | \i file        |

```
$ cat penny.sql
DROP TABLE IF EXISTS books;
CREATE TABLE books (isbn TEXT PRIMARY KEY, author TEXT, title TEXT);
INSERT INTO books (isbn, author, title)
VALUES ('123', 'Kernighan','The Practice of Programming');
INSERT INTO books (isbn, author, title)
VALUES ('234', 'Kernighan','The C Programming Language');
INSERT INTO books (isbn, author, title)
VALUES ('345', 'Sedgewick','Algorithms in C');
$
```

```
$ psql yourdburl
yourdbname=> \i penny.sql
DROP TABLE
CREATE TABLE
TNSERT 0 1
TNSERT 0 1
TNSERT 0 1
yourdbname=> SELECT * FROM books;
isbn | author | title
 ____+
123 | Kernighan | The Practice of Programming
234 | Kernighan | The C Programming Language
345 | Sedgewick | Algorithms in C
(3 rows)
yourdbname=> \q
$
```

# Agenda

- Deployment options
- · Heroku
- · Defining the app
- · Deploying the app (demo)
- · Creating the DB (demo)
- Using the DB (demo)
- Using the DB: Python
- Running the App (demo)

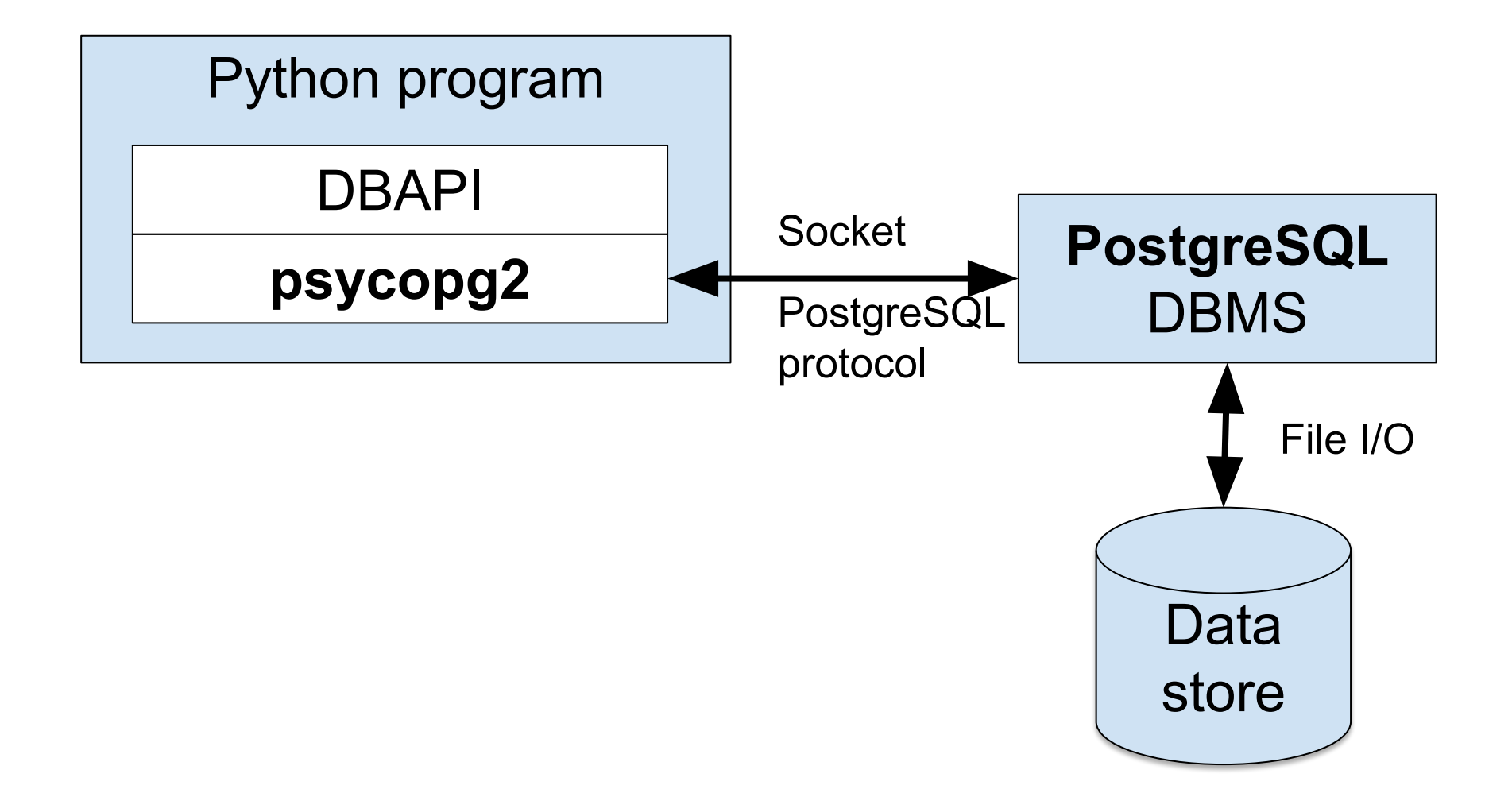

Installing the psycopg2 driver:

```
$ activate333
$ python -m pip install psycopg2
$
```

#### or, if that fails:

```
$ activate333
$ python -m pip install psycopg2-binary
$
```

#### See <u>pennyheroku/database1.py</u>

- Baseline version
- Uses SQLite

```
$ python database1.py
123
Kernighan
The Practice of Programming
234
Kernighan
The C Programming Language
$
```

- See pennyheroku/database2.py
  - Uses PostgreSQL

\$

- Uses an environment variable

```
$ export DATABASE_URL=yourdburl
$ python database2.py
123
Kernighan
The Practice of Programming
234
Kernighan
The C Programming Language
```

#### • Problem:

- In the context of a Flask app...
- database2.py is too slow

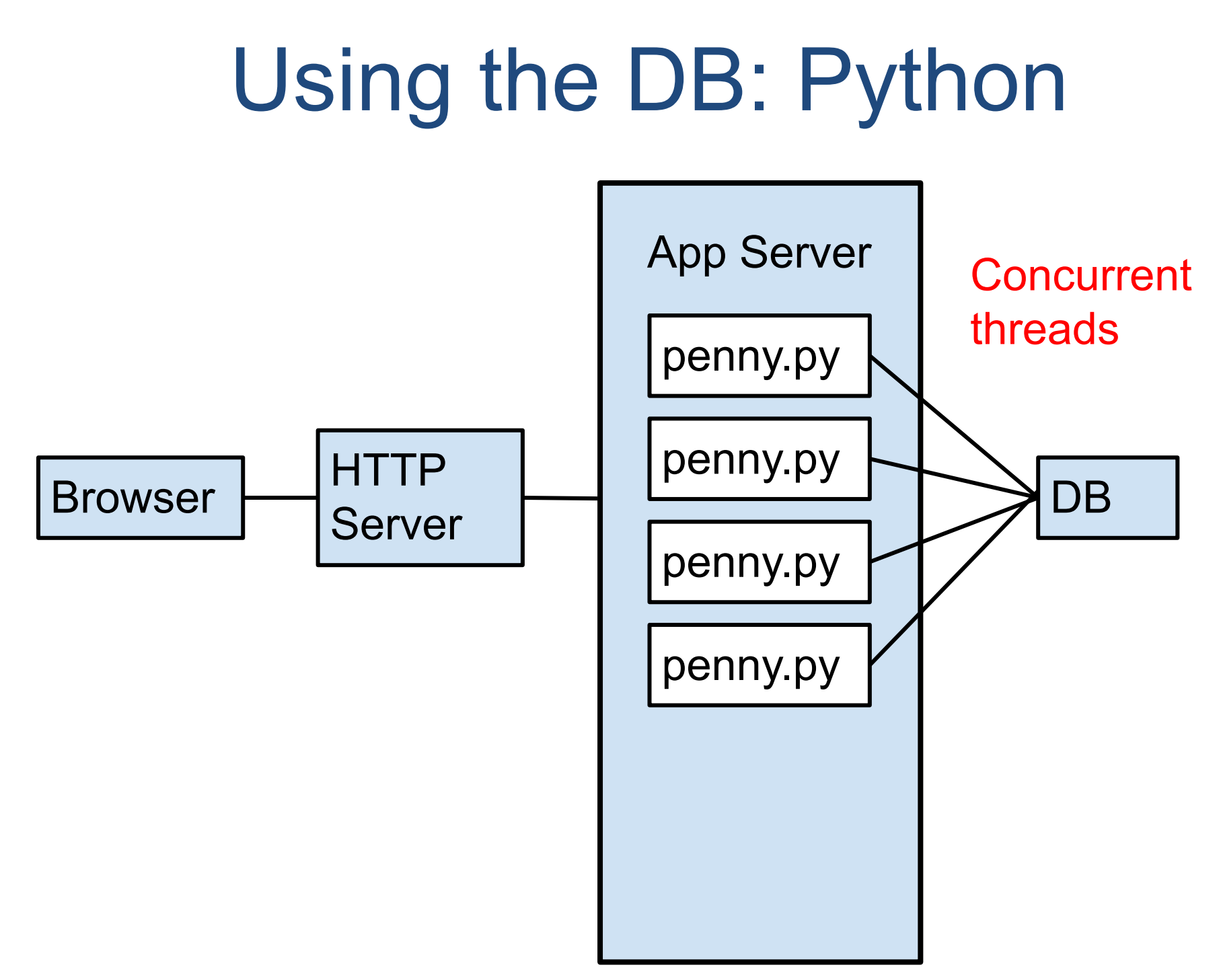

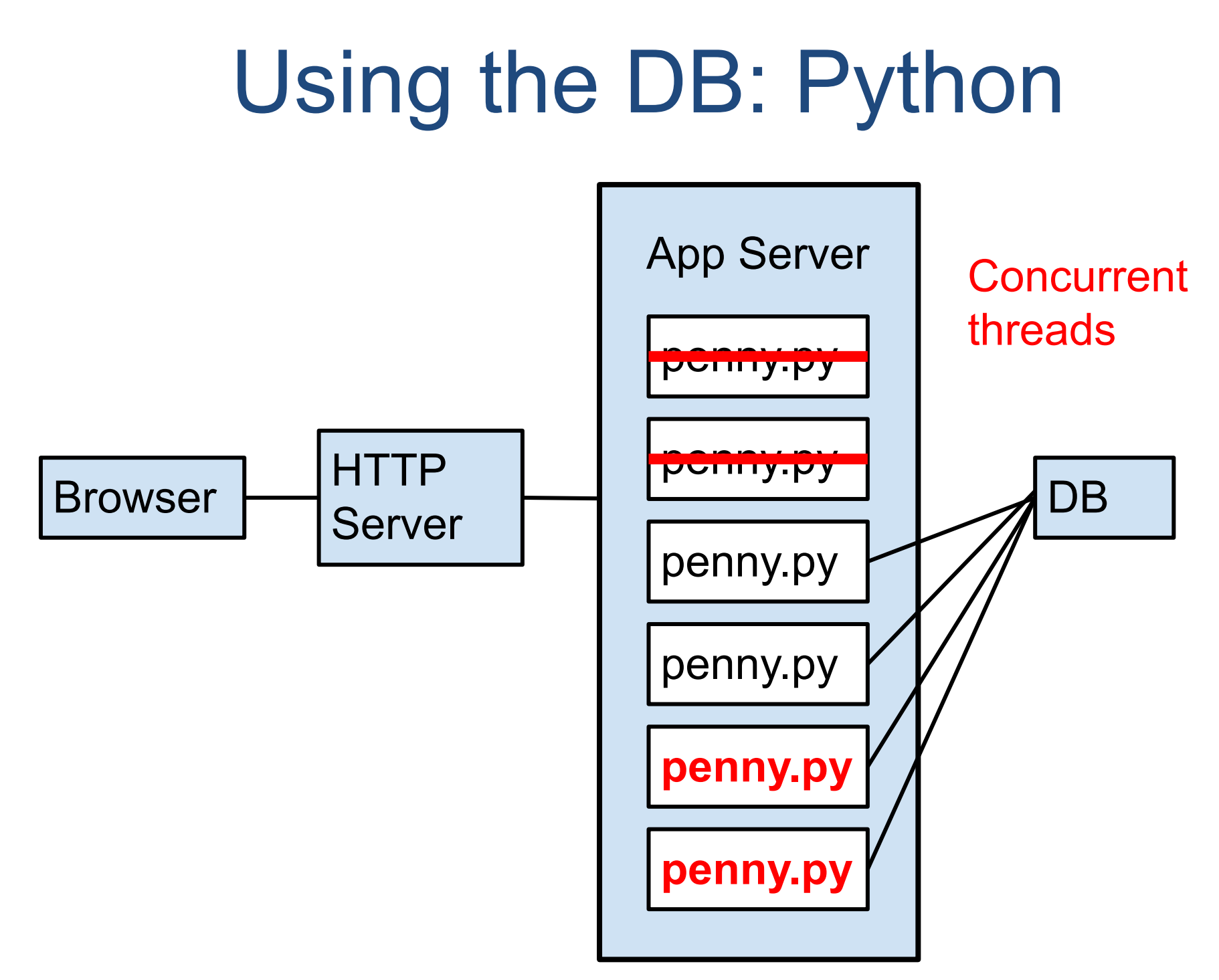

- Solution:
  - DB connection pooling
    - Maintain a "pool" (queue) of open DB connections that threads can use

- See pennyrender/database3.py
  - Uses DB connection pooling

```
$ export DATABASE_URL=yourexternaldburl
$ python database3.py
123
Kernighan
The Practice of Programming
234
Kernighan
The C Programming Language
$
```

#### • Problems???

- database3.py requires extra logic for connection pooling
- database3.py requires maintenance pgmmers to know SQL
- database3.py is (somewhat) specific to PostgreSQL

- Solution: SQLAIchemy
  - An Object Relational Mapper (ORM) for Python
    - Maps each table to a class
    - Maps each row to an object
  - See optional lecture and tutorial material for more thorough description

Installing SQLAIchemy

```
$ activate333
$ python -m pip install SQLAlchemy
$
```

- See pennyheroku/database.py
  - Uses SQLAlchemy

```
$ export DATABASE_URL=yourdburl
$ python database.py
123
Kernighan
The Practice of Programming
234
Kernighan
The C Programming Language
$
```

#### · See pennyheroku/database.py (cont.)

```
$ export DATABASE_URL=sqlite:///penny.sqlite
$ python database.py
123
Kernighan
The Practice of Programming
234
Kernighan
The C Programming Language
$
```

Also works with SQLite on local computer!!!

# Agenda

- Deployment options
- · Heroku
- · Defining the app
- · Deploying the app (demo)
- · Creating the DB (demo)
- · Using the DB (demo)
- Using the DB: Python
- Running the App (demo)

#### Running the App

- Browse to the app!
  - https://pennyheroku-?????.herokuapp.com/

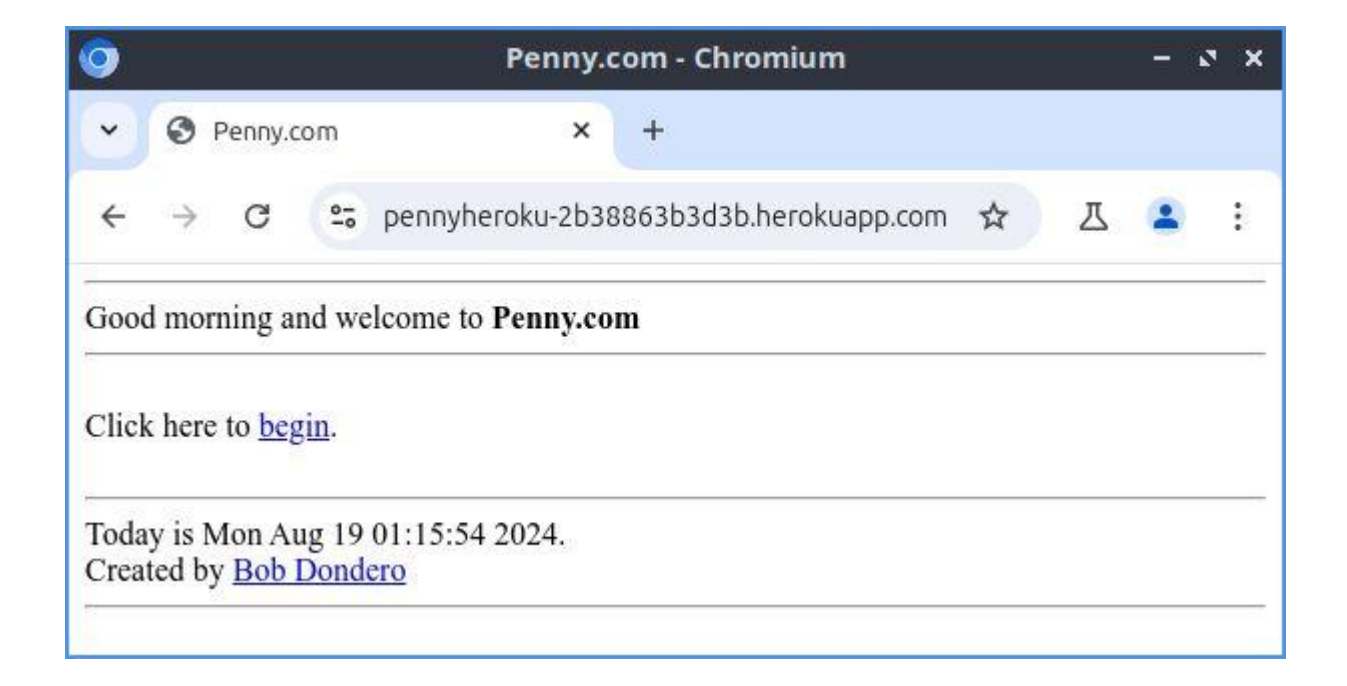

#### Summary

- The lecture has covered:
  - Web app deployment options
  - How to deploy a database and web app to Heroku
- · See also:
  - Appendix 1: Render vs. Heroku
  - Appendix 2: Cloud Service Types

Appendix 1: Render vs. Heroku

#### Render vs. Heroku

- · Render
  - (pro) Easier to create DB
  - (pro) Easier to create app
  - (pro) Stable DB URL
  - (pro) Free
- · Heroku
  - (pro) Faster deploys
  - (pro) Faster initial app launch
  - (pro) Faster app???
  - (pro) DB does not expire
#### Render vs. Heroku

- · Render
  - (con) Slower deploys
  - (con) Slower initial app launches
  - (con) Slower app???
  - (con) DB expires after 1 month
    - But easily can move data to new DB
- · Heroku
  - (con) Harder to create app
  - (con) Harder to create DB
  - (con) Unstable DB URL
  - (con) Costs money
    - But non-renewable GitHub Student Developer Pack covers 2 years

Appendix 2: Cloud Service Types

- Software as a Service (SaaS)
  - "The capability provided to the consumer is to use the provider's applications running on a cloud infrastructure."
    - -- <u>https://en.wikipedia.org/wiki/Cloud\_computing</u>
  - Examples: Google Docs, Microsoft Word Online

- Platform as a Service (PaaS)
  - "The capability provided to the consumer is to deploy onto the cloud infrastructure consumer-created or acquired applications created using programming languages, libraries, services, and tools supported by the provider."
    <u>https://en.wikipedia.org/wiki/Cloud\_computing</u>
  - Examples: Render, Heroku, Google App Engine

- Infrastructure as a Service (laaS)
  - "The capability provided to the consumer is to provision processing, storage, networks, and other fundamental computing resources where the consumer is able to deploy and run arbitrary software, which can include operating systems and applications."
    - -- <u>https://en.wikipedia.org/wiki/Cloud\_computing</u>
  - Examples: Amazon Web Services (AWS), Google Cloud Platform, Microsoft Azure

- Which **cloud service type** for Penny?
  - SaaS: impossible; too narrow
  - IaaS: possible, but too broad
  - PaaS: just right!